#### FreieSoftwareOG -

# Bootbare Datenträger -Erstellung, Verwendung, Haltung

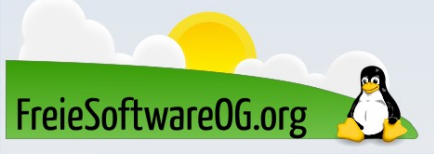

#### Booten – Was ist das, was passiert da?

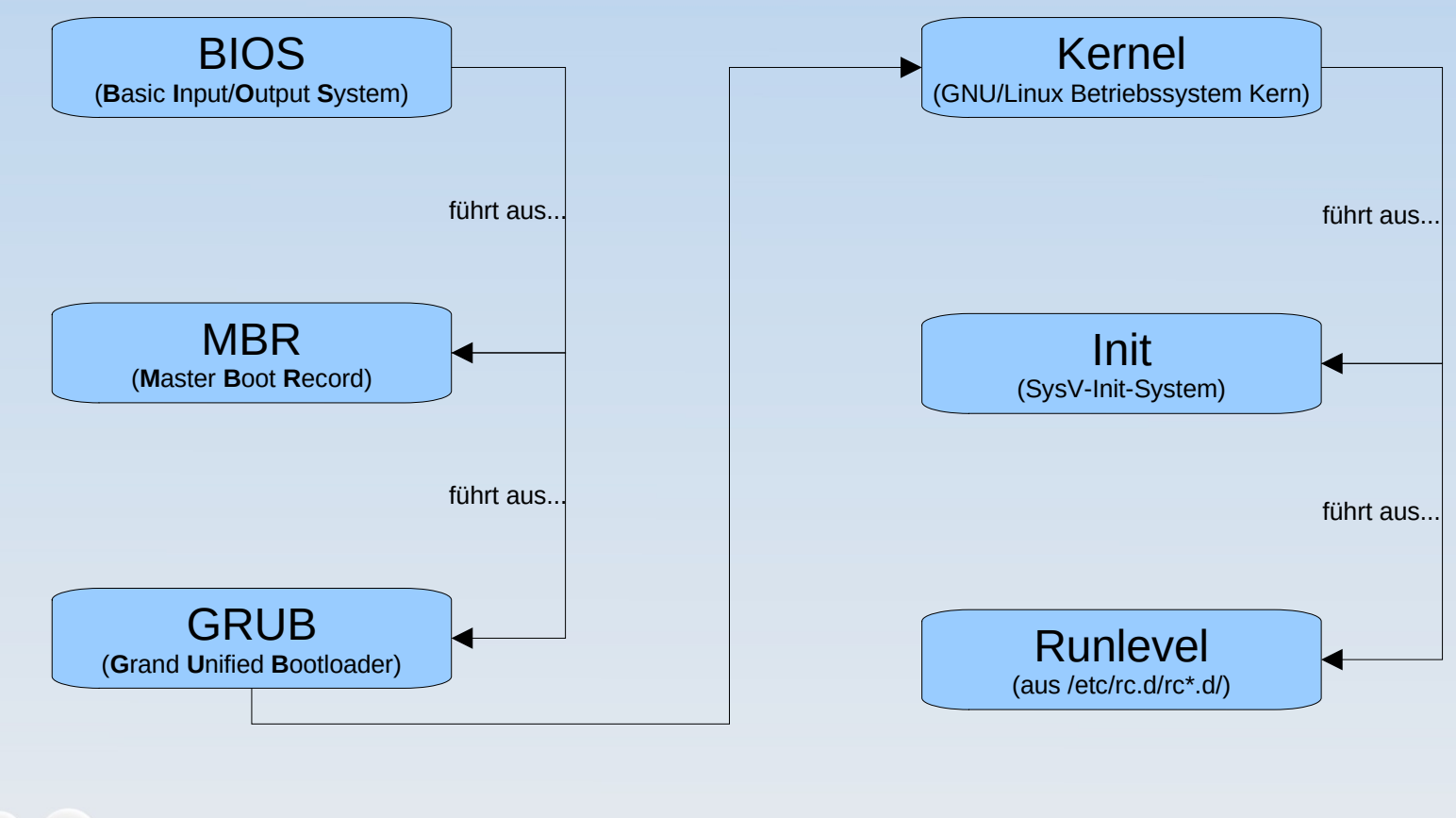

FreieSoftwareOG.org

#### Booten – Was ist sonst noch zu beachten?

#### Wichtig ist die (BIOS)-Einstellung zum Systemstart

#### UEFI, Fastboot, Bootreihenfolge, ...

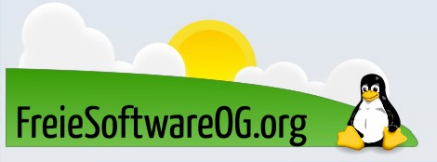

#### Live-USB-Ersteller – Die aktuellen Werkzeuge (Auswahl)

- Unetbootin (GNU/Linux, Windows)
- Rufus (Windows)
- Balena Etcher (GNU/Linux, Windows, MacOS)
- Yumi (Windows)

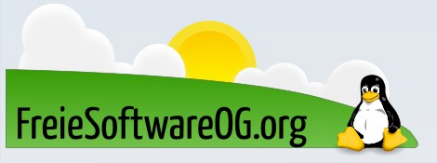

#### Live-USB – Was brauche/will ich?

- Für die Erstellung eines bootbaren USB-Datenträgers gibt es verschieden Gründe:
- Experimentieren
- Distros ausprobieren
- "Sichere" Umgebung haben

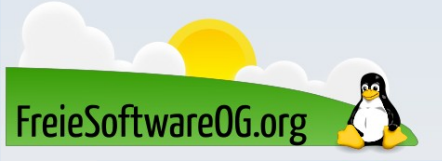

#### Live-USB – Was brauche/will ich?

# Die Szenarien "Experimentieren" und "mal sehen, was das ist…" können recht einfach abgedeckt werden. Bei "Sonderwünschen" muss man etwas mehr beachten.

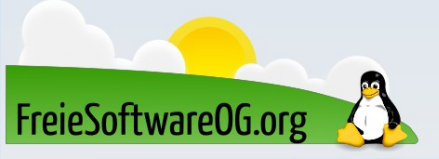

### Ventoy – Nutzung

- Die Nutzung des vorbereiteten USB-Sticks ist erschreckend einfach:
- Die gewünschten Betriebssysteme werden nach Installation und gewünschter Konfiguration einfach als ISOs direkt auf den Stick kopiert.
- Das war's...

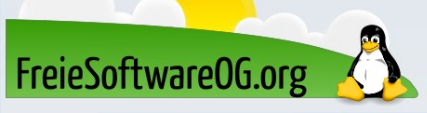

#### Live-USB – "Sonderwünsche"

# Hier kommt das mitgelieferte Werkzeug "Plugson" zum Einsatz. Damit können diverse optionale Einstellungen konfiguriert werden.

| ╆ VentoyPlug | son             | _    |    | ×  |
|--------------|-----------------|------|----|----|
| F: [64GB] Sa | ınDisk Ultra Fi | t    |    | ]~ |
| Refresh      | Start           | Link | Ex | it |

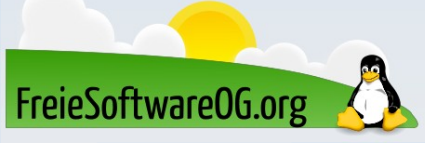

| Ventoy Plugson        | ×      | +                    |                   |                           |        |          |      |   | ×    | -    | ×      |
|-----------------------|--------|----------------------|-------------------|---------------------------|--------|----------|------|---|------|------|--------|
| → C ③ 127.0.0.1:2468  | 81/ind | ex.html#plugson_main |                   |                           |        |          |      | Ê | ☆    | *    |        |
| Ventoy Plugson        |        |                      |                   |                           |        | view 🏾 🖲 | 1 中文 | P | Dona | tion | Ventoy |
| Device Information    | 1      | Device Informa       | ition             |                           |        |          |      |   |      |      |        |
| Global Control Plugin |        | Device Hardware I    | nformation -      | Device Ventoy Information | -      |          |      |   |      |      |        |
| Theme Plugin          |        | Device Name          | SanDisk Ultra Fit | Ventoy Version            | 1.0.88 |          |      |   |      |      |        |
| Menu Alias Plugin     |        | Device Capacity      | 64GB              | Partition Style           | MBR    |          |      |   |      |      |        |
| Menu Tip Plugin       |        | File System          | exFAT             | Secure Boot Support       | Enable |          |      |   |      |      |        |
|                       |        |                      |                   |                           |        |          |      |   |      |      |        |

DUD Pluair

...obwohl es für die meisten Szenarien absolut in Ordnung ist, auch direkt live zu starten, kann es manchmal gewünscht sein, einen sogenannten persistenten Bereich auf dem Stick zu haben, auf den man Daten dauerhaft "lagern" kann…

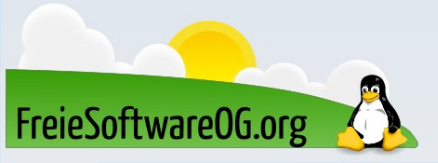

...dies können nützliche Hilfsdokumente sein, die deutschen Sprachpakete der jeweiligen Distribution oder benötigte portable Werkzeuge. Im Falle von Desinfec't sind es beispielsweise aktuelle Virensignaturen.

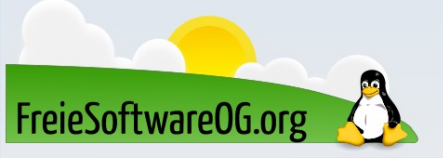

...es gibt bereits vorgefertigte Persistenz-Dateien für diverseDistributionen auf der Ventoy-Webseite.Diese sind recht einfach einzubinden.Sie werden einfach mit auf den Stick kopiert.

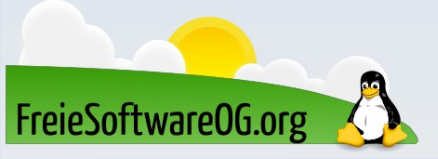

Man kann sich natürlich auch selbst eine erstellen, falls man den Fertigen nicht vertraut. Dazu gibt es ein Shell-Skript. Das Vergrößern/Verkleinern ist ebenfalls möglich.

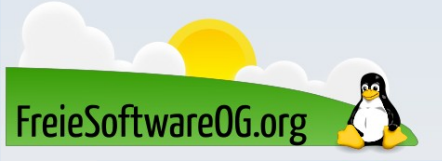

Über das mitgelieferte Werkzeug "Plugson" kann man die Persistenz-Dateien dann an die gewünschten ISOs "binden". Dabei kann eine ISO auch mehrere Zuordnungen haben, welche dann beim jeweiligen Start ausgewählt werden kann.

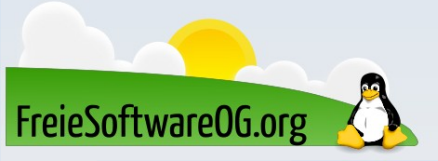

| 😧 Ventoy Plugson x +                                                                                                    |         |            |                            |                  |                  |             |                       |               | - 🗆 ×        |
|----------------------------------------------------------------------------------------------------|---------|------------|----------------------------|------------------|------------------|-------------|-----------------------|---------------|--------------|
| ← → C (i) 127.0.0.1:24681/inc                                                                                                    | dex.htm | ll#plugsoi | _persistence               |                  |                  |             |                       | € ☆           | * 🗆 🛎 🗄      |
| 🧭 Ventoy Plugson                                                                                                    |         |            |                            |                  | Ø                | Preview     | 🕲 中文                  | Ҏ Donat       | ion 🗞 Ventoy |
| m Device Information                                                                                                    |         |            |                            |                  |                  |             |                       |               |              |
| Image: Solution of Plugin     Image: Persistence Plugin     Image: Persistence Plugin       Image: Persistence Plugin     Image: Persistence Plugin     Image: Persistence Plugin       Image: Persistence Plugin     Image: Persistence Plugin     Image: Persistence Plugin |         |            |                            |                  |                  |             | igin Official<br>ment |               |              |
| Theme Plugin                                                                                                    |         |            | _                          |                  |                  |             |                       |               |              |
| 🗇 Menu Alias Plugin                                                                                                    | pers    | istence 🧲  | persistence_legacy         | persistence_uefi | persistence_ia32 | persistence | _aa64 p               | persistence_m | ips          |
| 🗭 Menu Tip Plugin                                                                                                    | #       | Setting    |                            |                  |                  |             |                       |               | Operation    |
| 🗮 Menu Class Plugin                                                                                                    |         | image      |                            |                  |                  | Status      | □ timeout             | autosel       |              |
| Auto Install Plugin                                                                                                    |         | /Ubunt     | u 22.10 Kinetic Kudu.iso   |                  |                  | ОК          |                       |               |              |
| Persistence Plugin                                                                                                    |         |            |                            |                  |                  |             |                       |               | <b>A A U</b> |
| <ul> <li>Injection Plugin</li> </ul>                                                                                                    | 1       | #          | Persistence Dat File       |                  |                  |             | Status                | Operation     | Delete       |
| Boot Conf Replace Plugin                                                                                                    |         | 1          | /persistence/ubuntu.dat    |                  |                  |             | OK                    | Delete        |              |
| Password Plugin                                                                                                    |         |            |                            |                  |                  |             |                       | + Auu         |              |
| Image List Plugin                                                                                                    |         | image      |                            |                  |                  | Status      | □ timeout             | autosel       |              |
| 🖺 Auto Memdisk Plugin                                                                                                    |         | /Linux     | Mint 21.1 Cinnamon.iso     |                  |                  | ОК          |                       |               |              |
| S DUD Plugin                                                                                                    |         |            |                            |                  |                  |             |                       |               |              |
|                                                                                                    | 2       | #          | Persistence Dat File       |                  |                  |             | Status                | Operation     | 🛍 Delete     |
|                                                                                                    |         | 1          | /persistence/LinuxMint.dat |                  |                  |             | ОК                    | â Delete      |              |
|                                                                                                    |         |            |                            |                  |                  |             |                       | + Add         |              |
|                                                                                                    |         |            |                            |                  |                  |             |                       |               | + Add        |
|                                                                                                    |         |            |                            |                  |                  |             |                       |               |              |
|                                                                                                    |         |            |                            |                  |                  |             |                       |               |              |
|                                                                                                    |         |            |                            |                  |                  |             |                       |               |              |

FreieSoftwareOG.org

# Auch für die "Bling-Bling"-Fraktion wird gesorgt. Man kann zum Einen der Ventoy-Oberfläche selbst…

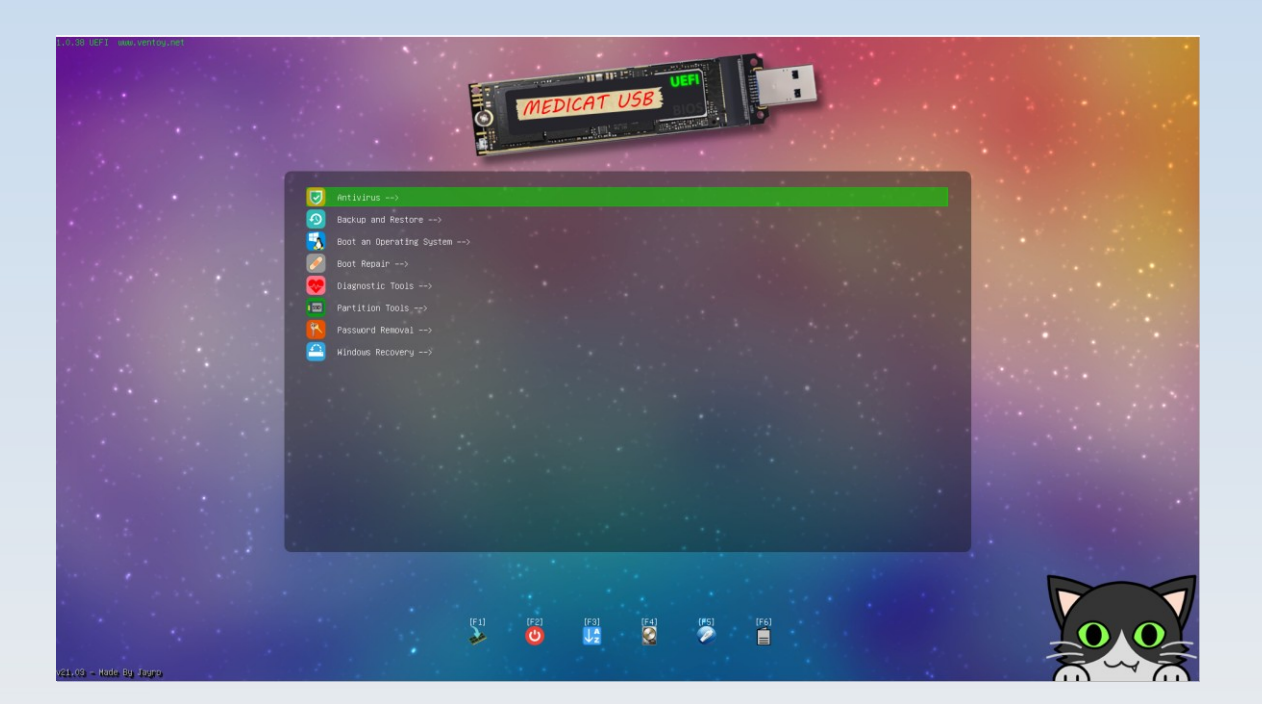

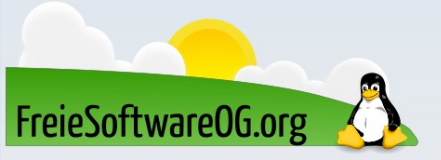

# ...oder den Grub-Menüs der startenden ISOs ein Makeover verpassen.

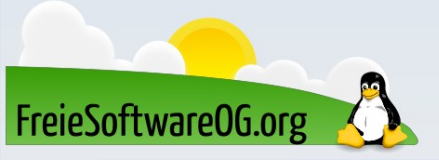

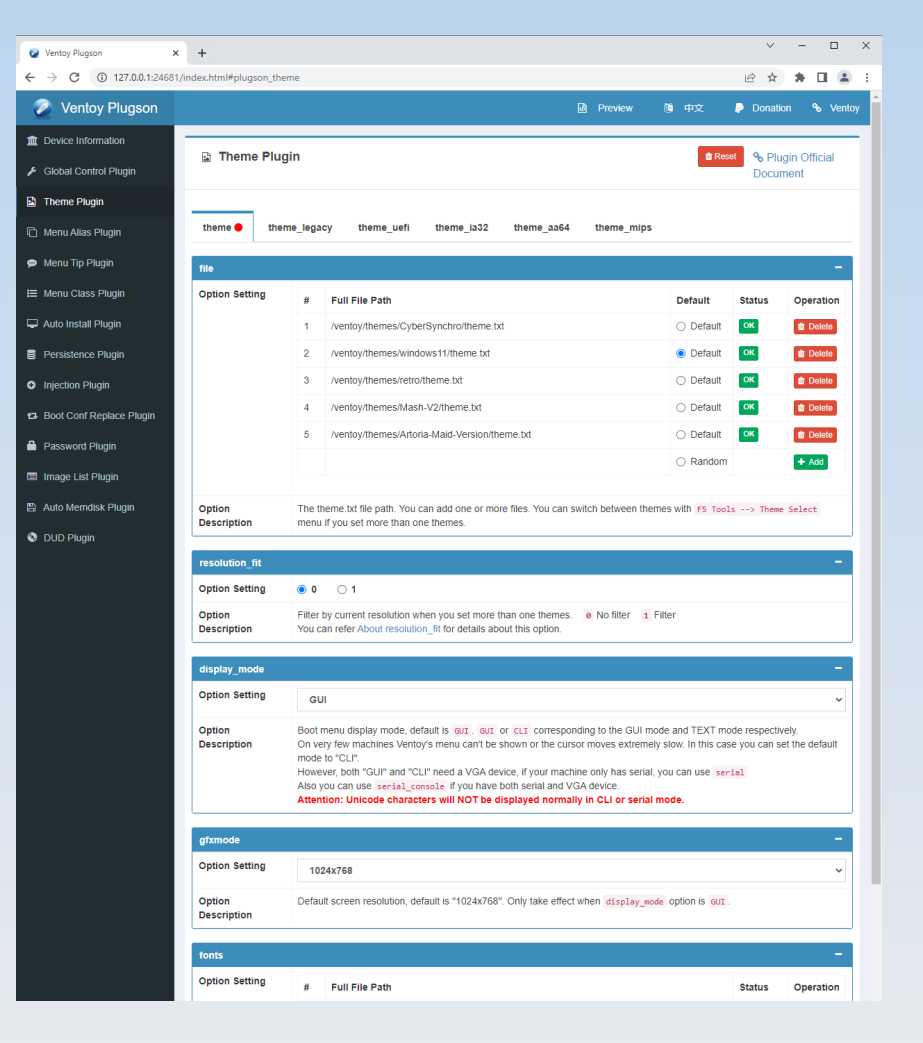

FreieSoftwareOG.org

# ...Man kann auch die json-Datei direkt editieren, wenn man kann und möchte...

FreieSoftwareOG.o

| {<br>"control":[                                                                                                    | <pre>* "control_uefi":[     { "VTOY_DEFAULT_KBD_LAYOUT": "GERMAN" },</pre>                                                                                                  |
|----------------------------------------------------------------------------------------------------|----------------------------------------------------------------------------------------------------|
| <pre>{ "VTOY_DEFAULT_KBD_LAYOUT": "QWERTZ" },     { "VTOY_MENU_LANGUAGE": "de_DE" } ], "control_legacy":[</pre>              | <pre>{ "VTOY_MENU_LANGUAGE": "de_DE" } ], "theme":{     "file":[</pre>                                                                                                    |
| <pre>{ "VTOY_DEFAULT_KBD_LAYOUT": "GERWAN" },     { "VTOY_MENU_LANGUAGE": "de_DE" } ], "control_uefi":[</pre>                | <pre>"/ventoy/themes/cyberSynchro/theme.txt",<br/>"/ventoy/themes/windows11/theme.txt",<br/>"/ventoy/themes/netro/theme.txt",<br/>"/ventoy/themes/Nash-V2/theme.txt",</pre> |
| <pre>{ "VTOY_DEFAULT_KED_LAYOUT": "GERMAN" }, { "VTOY_MENU_LANGUAGE": "de_DE" } ], "theme":{</pre>                           | <pre>"/ventoy/themes/Artoria-Maid-Version/theme.txt" ], "default_file": 2 }.</pre>                                                                                          |
| "file":[                                                                                                    | <pre>"persistence":[</pre>                                                                                                    |
| <pre>/ventoy/themes/Hain-V2/theme.txt ,</pre>                                                                                | /persistence/ubundu.dat                                                                                                    |
| "persistence":[ {     "image": "/Ubuntu 22.18 Kinetic Kudu.iso",     "backend":[         "/persistence/ubuntu.dat"         " | "backend":[                                                                                                    |
|                                                                                                    |                                                                                                    |

#### Aufruf von Ventoy:

#### 1a. Per Kommandozeile

sudo sh Ventoy2Disk.sh { -i | -l | -u } /dev/sdX

# 1b. Per Kommandozeile (aber grafisch...)

./VentoyGUI.x86\_64

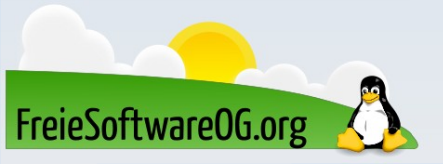

#### 2. Im Browser

sudo sh VentoyWeb.sh

→ http://127.0.0.1:24680

### 3. Per Live-ISO

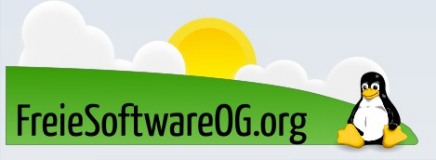

#### 1a. Per Kommandozeile

#### sudo sh Ventoy2Disk.sh { -i | -l | -u } [ option] /dev/sdX

**PARAMETER:** 

- -i installiert Ventoy auf sdX (schlägt fehl, wenn bereits installiert)
- -I (großes i) installiert Ventoy auf sdX (auch wenn bereits installiert)
- -u aktualisiere Ventoy auf sdX
- -I (kleines L) auflisten von Informationen auf sdX

#### **OPTION:**

- -r größe\_MB reserviert Platz am Ende des Datenträgers (nur zur Installation)
- -s aktiviert Unterstützung für secure boot (standardmäßig deaktiviert, nicht zu verwechseln mit der GUI!)
- -g verwende GPT Partitionsstil, Standard ist MBR (nur zur Installation)
- -L Bezeichnung für die Hauptpartition (Standard ist "Ventoy")

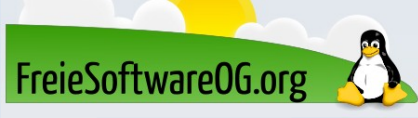

### 1b. Per Kommandozeile (aber grafisch...)

#### ./VentoyGUI.x86\_64

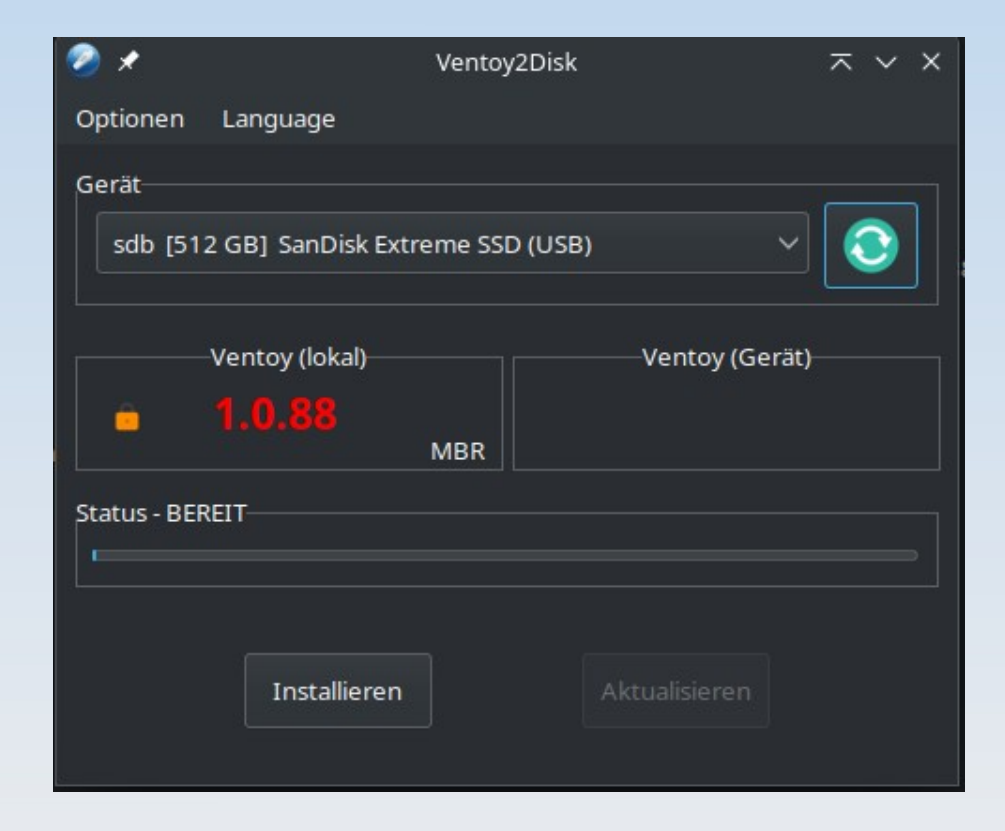

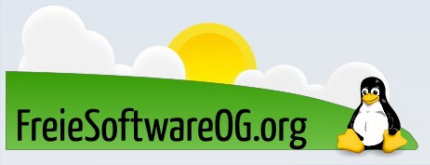

#### 2. Im Browser

sudo sh VentoyWeb.sh

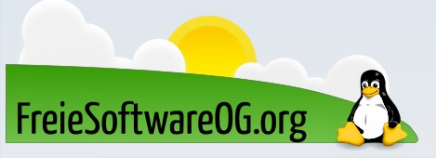

[edi@Wohnzimmer ~/Downloads/ventoy-1.0.86]\$ sudo sh VentoyWeb.sh
[sudo] Passwort für edi:

Ventoy Server 1.0.86 is running ... Please open your browser and visit http://127.0.0.1:24680

####################### Press Ctrl + C to exit ###################################

☆ Q Suchen

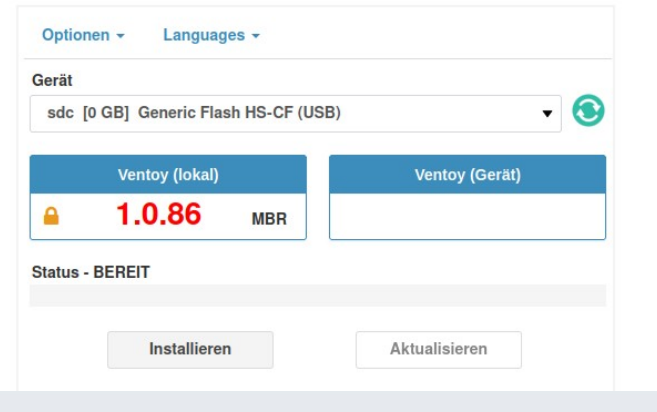

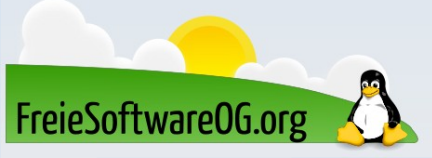

#### 3. Per Live-ISO

|              | QEMU                               | - 🗆 😣         |
|--------------|------------------------------------|---------------|
| Machine View |                                    |               |
|              | Ventøy                             |               |
|              | Ventoy2Disk ×<br>Optionen Language |               |
|              | Gerät                              |               |
|              | Ventoy (lokal)<br>• 1.0.89<br>MBR  |               |
|              | Status - BEREIT                    |               |
|              | Installieren Aktualisieren         |               |
|              | Contraction of the second second   |               |
|              |                                    | There are and |
| https://www  | w.ventoy.net                       | - Ballet      |

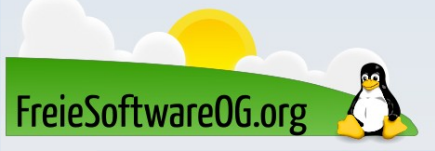

#### Live-USB-Erzeuger – UEFI/Secureboot

Secureboot wird seit Ventoy 1.0.07 unterstützt und ist seit 1.0.76 standardmäßig aktiviert. Sollte Secureboot im BIOS ERROR Verification failed: (0x1A) Security Violation aktiviert sein, erscheint beim ersten Start vom Ventoy-Stick: OK

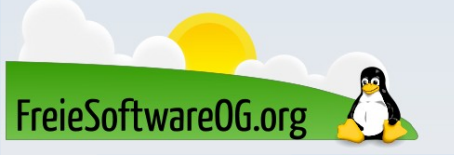

#### Live-USB-Erzeuger – UEFI/Secureboot

#### Die Lösung dafür ist das Bekanntgeben des Keys oder des

Hashes.

| ERROR                                          |
|------------------------------------------------|
| Verification failed: (0x1A) Security Violation |
|                                                |
|                                                |
|                                                |
|                                                |
|                                                |
|                                                |
|                                                |
|                                                |

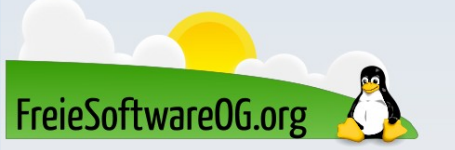

#### Live-USB-Erzeuger – UEFI/Secureboot

Die vorgestellte Lösung ist allerdings nicht perfekt. Unter Umständen bekommt man eine andere Fehlermeldung und ist gezwungen, die Option in Ventoy auszuschalten und Secureboot im BIOS zu deaktivieren.

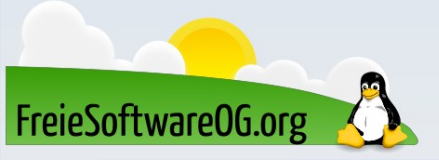

#### Live-USB – Testen des Boot-Datenträgers

Wie beim Backup ist es natürlich auch hier Pflicht, das Ergebnis mal zu testen, damit man im Ernstfall nicht dumm dasteht...

Wer mehrere Maschinen direkt im Zugriff hat, kann das natürlich direkt mal eben ausprobieren. Sitzt man jedoch an seinem einzigen Rechner und will nicht deswegen die Kiste neu starten, bietet sich ein Kurztest in einer VM an.

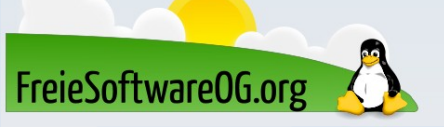

Live-USB – Testen des Boot-Datenträgers Vorausgesetzt, man hat qemu installiert, reicht schon folgender Befehl:

sudo qemu-system-x86\_64 -m 4G -vga -hda /dev/sdx

Wobei "sdx" entsprechend an die eigenen Gerätenamen angepasst werden muss.

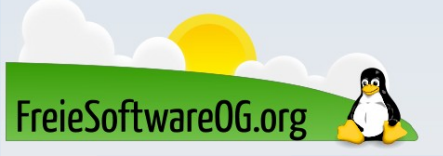

## Live-USB – Testen des Boot-Datenträgers Es gibt auch (leider nur für Windows (sic)) eine recht praktische Methode, um mal schnell den Stick zu testen: MobaLiveCD.

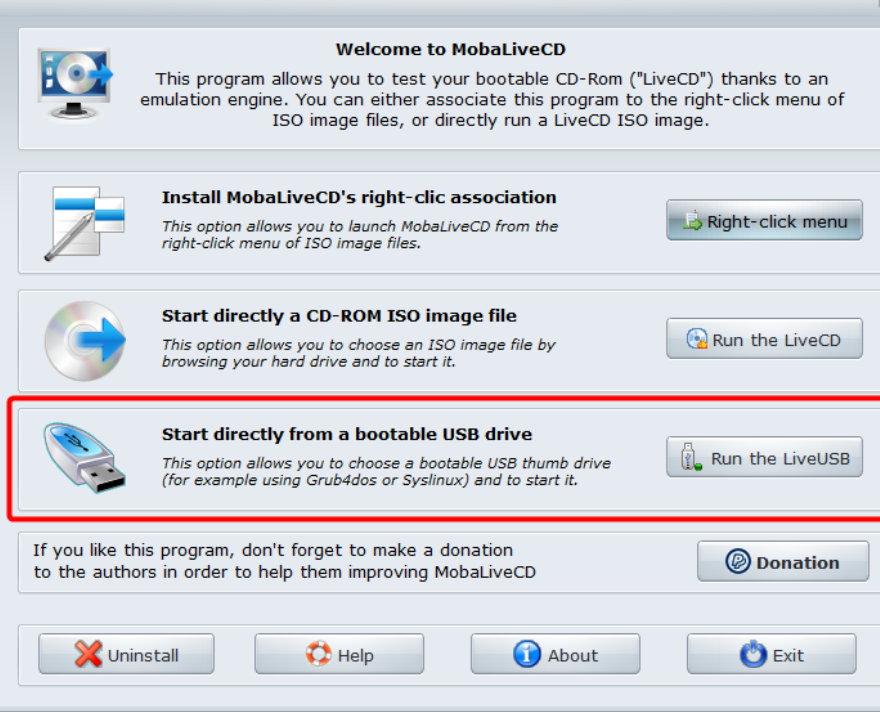

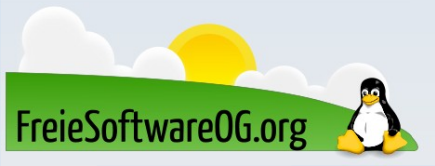

#### Live-USB – Testen des Boot-Datenträgers

OEMU

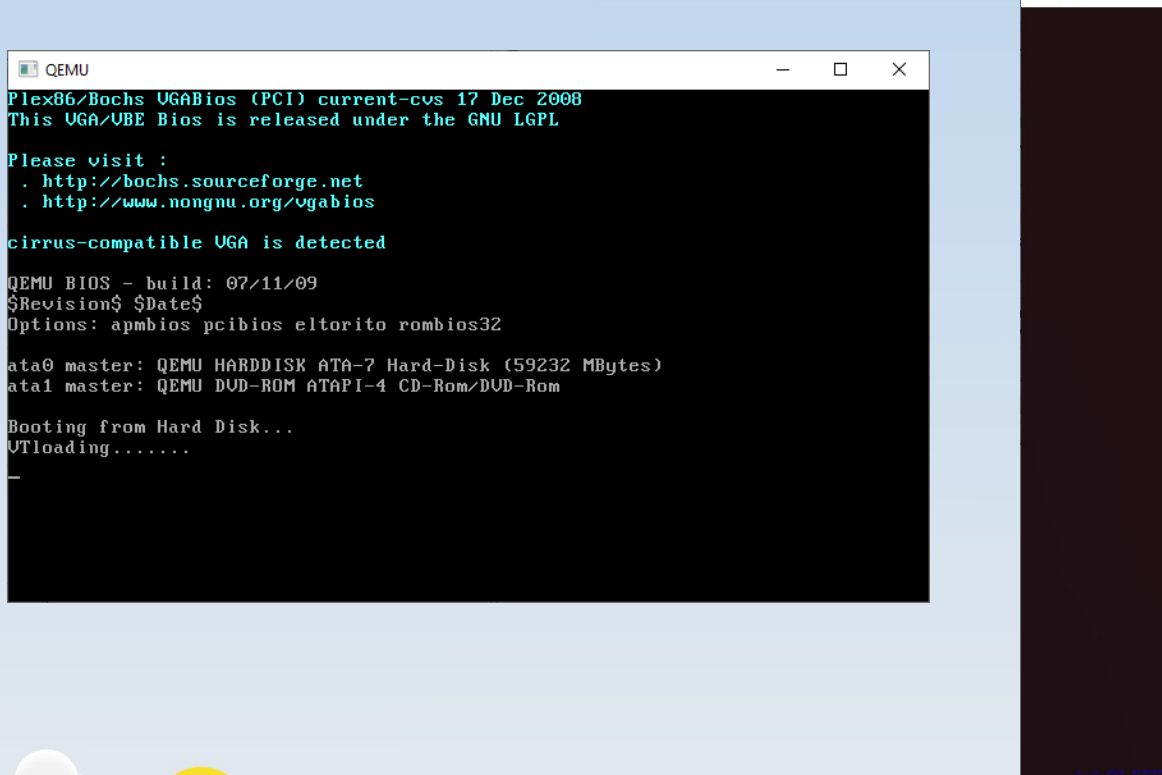

FreieSoftwareOG.org

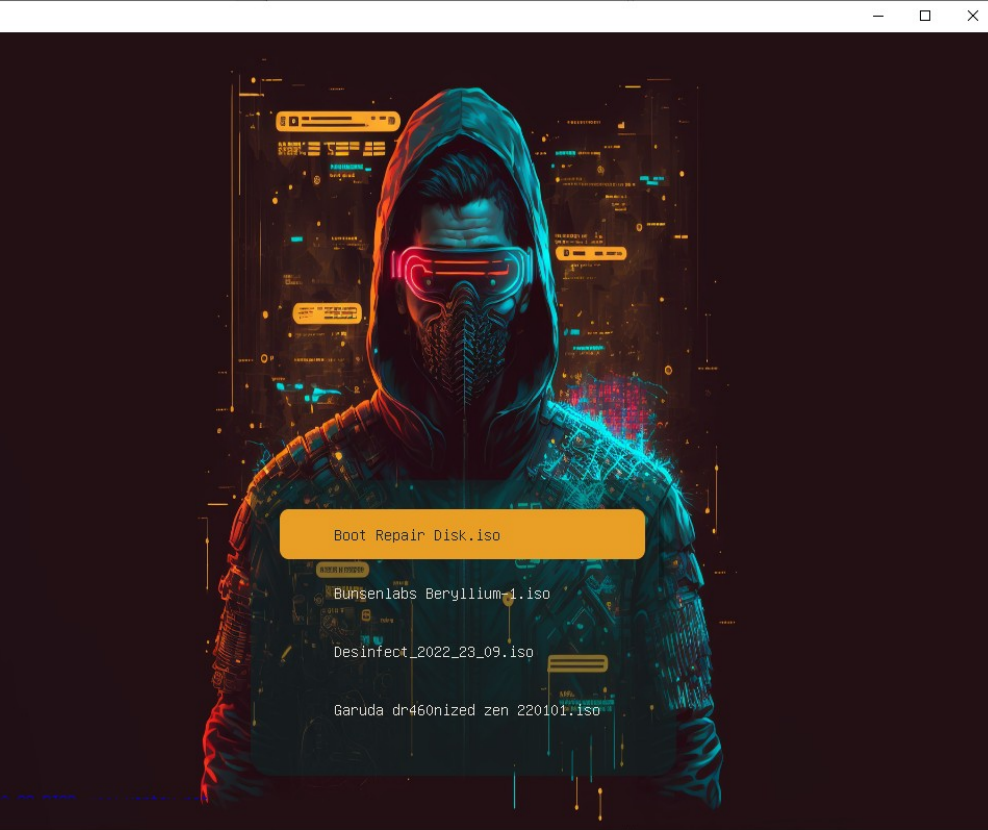

## Live-USB – Upgrade des Boot-Datenträgers Das Upgrade der Ventoy-Version ist ebenfalls recht einfach. Den Stick anstecken, die (grafische) Oberfläche aufrufen, ventoyzDisk

Gerät auswählen und Aktualisieren.

|             |                     | Ventoy2   | Disk      |                  | - 🛛     |
|-------------|---------------------|-----------|-----------|------------------|---------|
| Optionen    | Language            |           |           |                  |         |
| Gerät       |                     |           |           |                  |         |
| sdh [1      | 28 GB] Verbatim USB | 8 Externa | l SSD (US | B) 🔻             | $\odot$ |
|             |                     |           |           |                  |         |
|             | Ventoy (lokal)      |           |           | –Ventoy (Gerät)– |         |
| <u>_</u>    | 1.0.89              |           | <u>_</u>  | 1.0.79           |         |
|             |                     | MBR       |           |                  | MBR     |
| Status - Bl | REIT                |           |           |                  |         |
|             |                     |           |           |                  |         |
|             |                     |           |           |                  |         |
|             |                     | 1         |           |                  |         |

Aktualisierer

Installieren

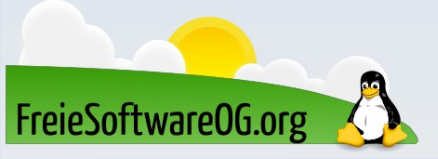

#### Lernen und Staunen

# LPI - Fragen

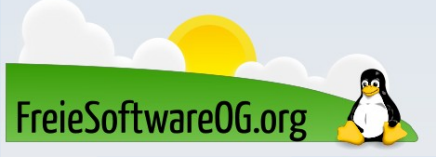

#### LPI - Frage #1

Welche Option wird beim Befehl "useradd" verw um ein spezifisches /home – Verzeichnis für d Benutzers anzugeben?

> A) -d B) -h C) -u D) -a

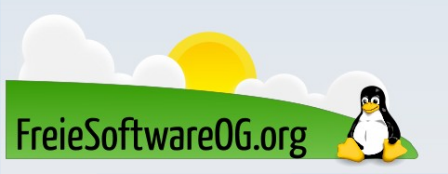

Antwort: A Beispiel: sudo useradd -d /opt/benutzer ben

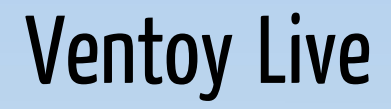

# Hands - On

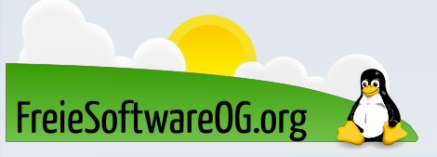

### Bitte beachten

# Auf der Homepage findet sich immer das <u>aktuelle</u> Datum, sowie das Thema des nächsten Treffens!

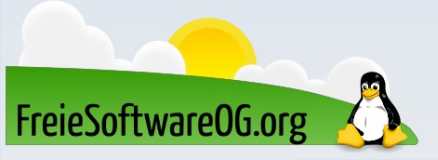

#### Weitergehende Informationen

https://wiki.ubuntuusers.de/Live-USB/ https://wiki.ubuntuusers.de/%C3%9Cbersicht\_Live-USB/ https://www.pendrivelinux.com/ https://www.ventoy.net/ https://github.com/ventoy/backend/releases https://unetbootin.github.io/ https://rufus.ie/de/ https://www.pendrivelinux.com/yumi-multiboot-usb-creator/ https://www.mobatek.net/labs\_mobalivecd.html https://wiki.computertruhe.de/Ventoy\_installieren\_auf\_einem\_USB-Stick\_(mit\_Linux\_Mint)

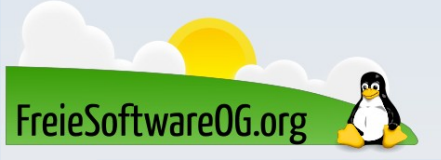

### Weitere Informationen bekommen Sie hier:

# http://www.FreieSoftwareOG.org und Kontakt@FreieSoftwareOG.org

# oder kommen Sie doch einfach zu unserem regelmäßigen Treffen, jeden 1. Mittwoch im Monat ab 20:00 Uhr. (Treffpunkt laut Webseite)

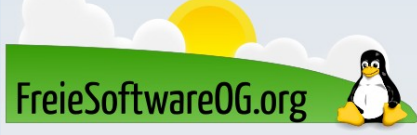

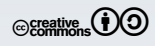